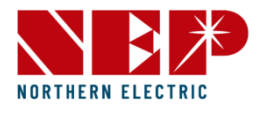

# BDH-800

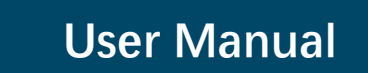

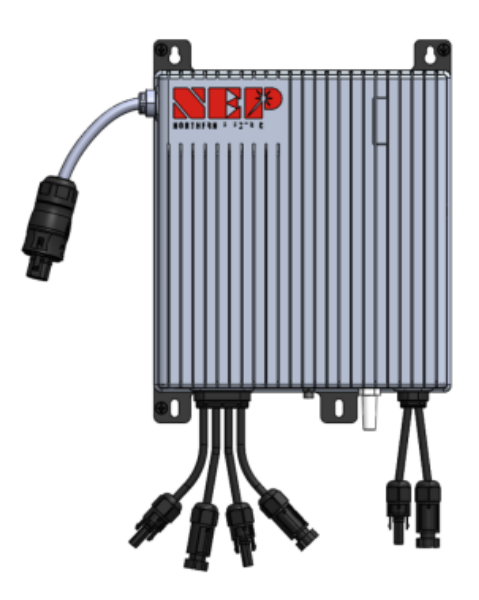

## 1. CLAIMERS

The information in these documents is the property of Northern Electric Power Co., Ltd., hereafter referred to as NEP.

No part of this document may be reproduced, stored in a retrieval system, or transmitted, in any form or by any means, mechanical, electronic, photographic, magnetic or otherwise, without the prior written permission of NEP. Internal reproduction used solely for the purpose of product evaluation or other proper use is allowed and does not require prior approval.

NEP makes no representations or warranties, express or implied, with respect to this documentation or any of the equipment and/or software it may describe, including without limiting the generality of the foregoing, to any implied warranties of utility, merchantability, or fitness of any particular purpose. All such representations or warranties are expressly disclaimed. Neither NEP nor its distributors or dealers shall be liable for any indirect, incidental, or consequential damages under any circumstances.

The exclusion of implied warranties may not apply in all cases under some statutes, and thus the above exclusion may not apply.

This document and the material furnished within is believed to be complete, accurate and up-to-date. Readers are cautioned, however, that product improvements and field usage experience may cause NEP to make changes to specifications and contents without prior notice, or per contract provisions in those cases where a supply agreement requires advance notice. NEP assumes no responsibility for the use of this material, and no responsibility for any damages, including indirect, incidental or consequential damages, caused by reliance on the material presented, including, but not limited to, omissions, typographical errors, arithmetical errors or listing errors in the content material.

Specifications and contents in these documents are continually reviewed, and subject to change without prior notice where necessary. However, discrepancies cannot be excluded. No guarantee is made for the completeness of these documents.

#### **NEP WARRANTY**

You can download the latest warranty terms and conditions from website at northernep.com.

For technical problems concerning NEP products and requiring assistance, please refer to CONTACT.

#### Trademarks

All trademarks, including company, brand products and service names, are recognized, even if not explicitly identified as such. Missing designations do not mean that a product or brand is not a registered trademark.

## 2. Safety

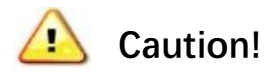

#### 1) Danger of burn injuries due to hot enclosure parts!

During operation, the upper lid of the enclosure and the body may become hot. Only touch the lower enclosure lid during operation.

#### 2) Comply with the local requirements for grounding the PV modules.

3) Do not stay closer than 20 cm to the inverter for any length of time.

#### 4) All operations regarding transport, installation and start-up.

Including maintenance must be operated by qualified, trained personnel and in compliance with all prevailing codes and regulations.

## 🔔 Warning!

#### 1) Ensure input DC voltage/current ≤Max. DC voltage/current

Over voltage/current may/cause permanent damage to inverter or other losses, which will not be included in warranty!

#### 2) Do not operate the inverter when the device is running

#### 3) High leakage current!

Earth connection essential before connecting supply

 Prior to installation, inspect the unit to ensure absence of any transport or handling damage, which could affect insulation integrity or safety clearances; failure to do so could result in safety Hazards

### 3. System introduction

The BDH800 micro-hybrid inverter is a powerful and efficient way to power your home. It is also incredibly reliable, with robust construction and advanced safety features. It can be installed on the balcony of apartments, making it a convenient and space-saving solution for power needs.

It can be used in conjunction with a battery to store excess energy generated during the day. This energy can then be released to power home loads for later use, helping you to save money on your energy bills.

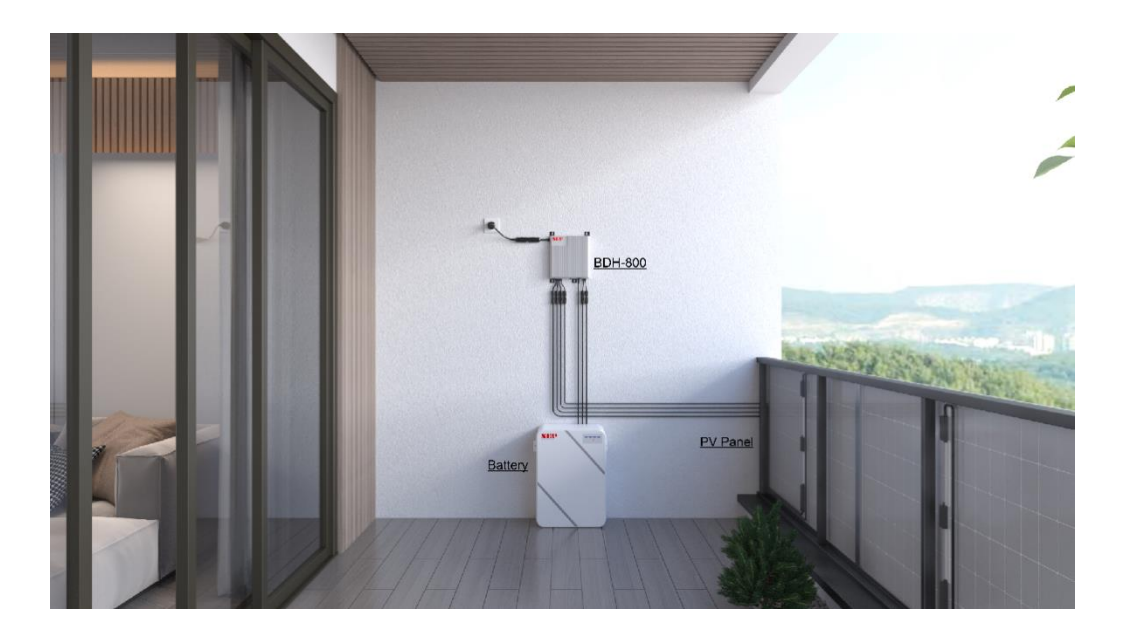

3.1. Product description

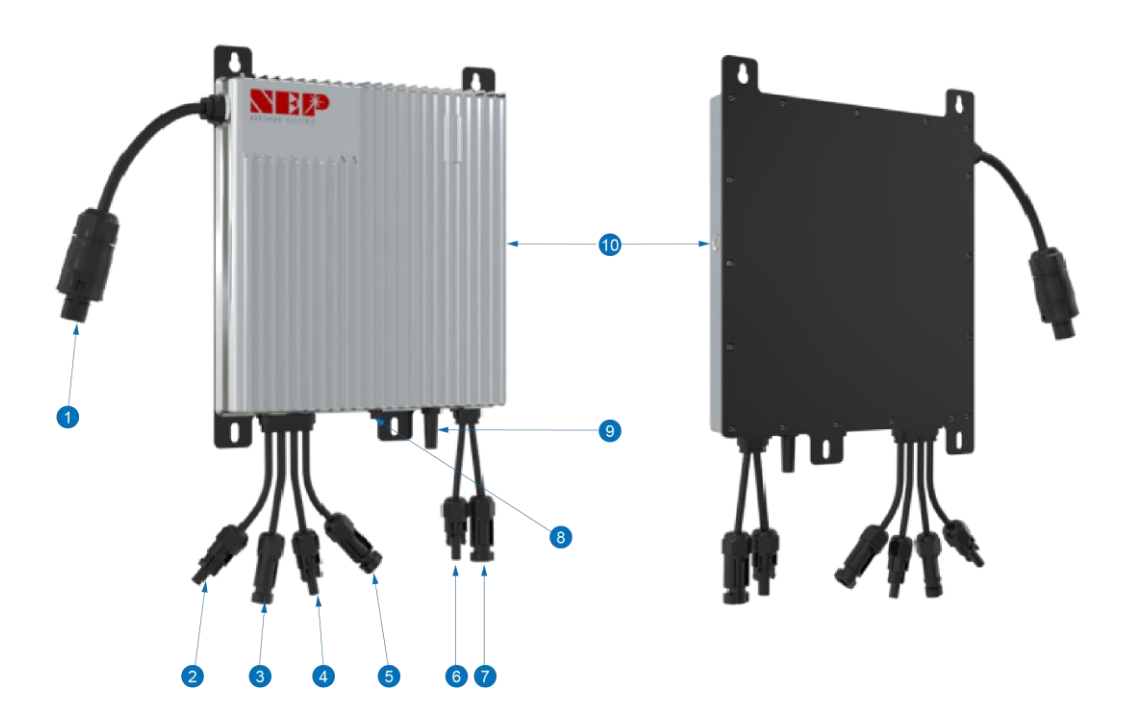

| 1  | AC pigtail cable       |
|----|------------------------|
| 2  | PV 1(-)                |
| 3  | PV 1(+)                |
| 4  | PV 2(-)                |
| 5  | PV 2(+)                |
| 6  | Battery (-)            |
| 7  | Battery (+)            |
| 8  | CAN communication port |
| 9  | WIFI bar               |
| 10 | Indicator              |

### 3.2. Product dimension(mm)

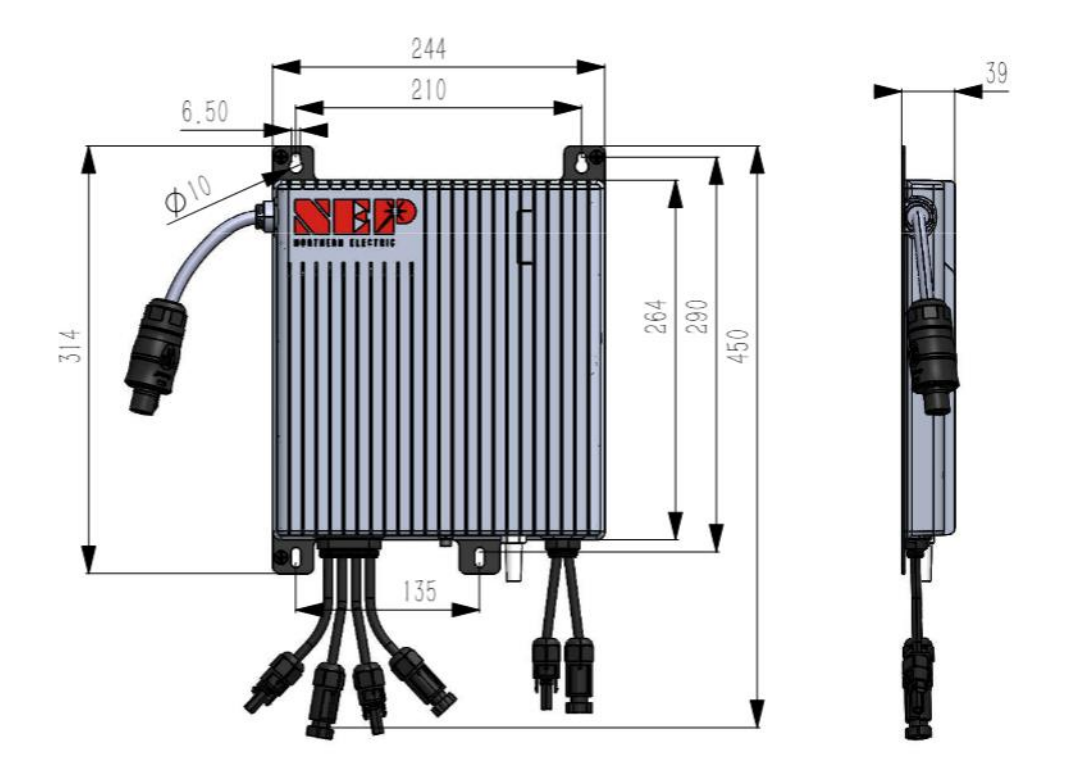

3.3. Wiring

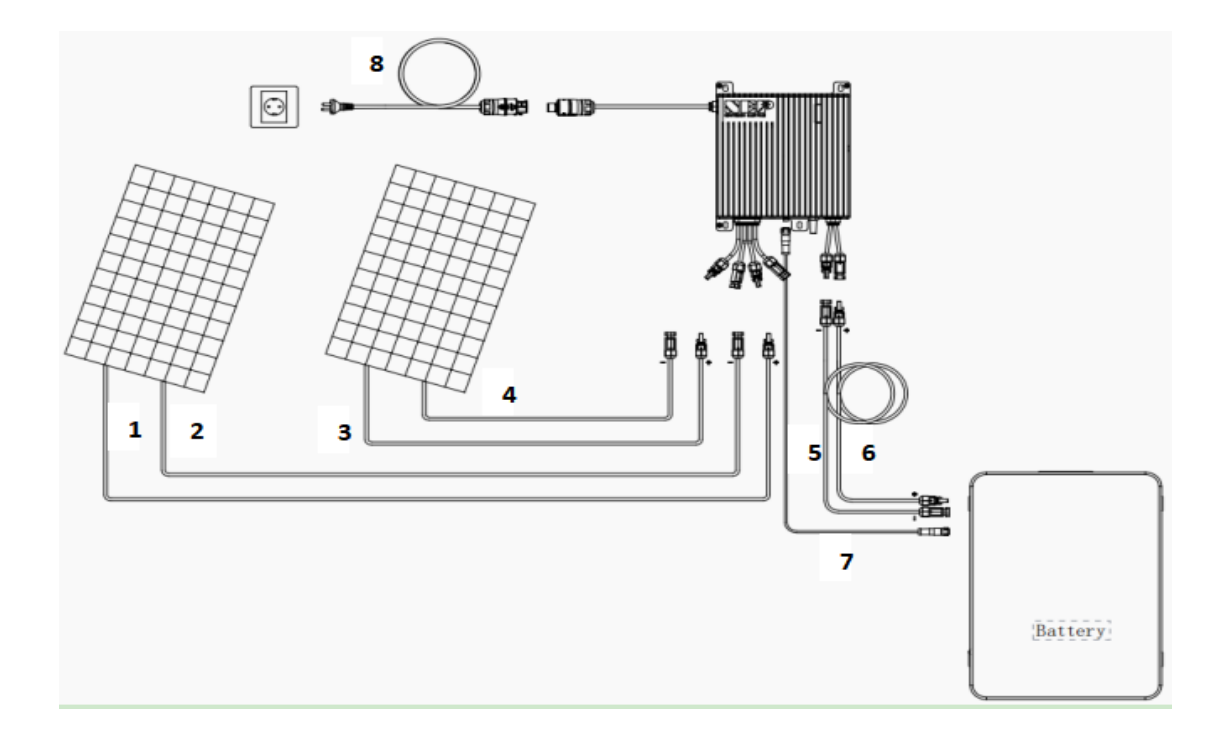

| NO. | Wiring                         |
|-----|--------------------------------|
| 1   | PV1 DC+                        |
| 2   | PV1 DC-                        |
| 3   | PV2 DC+                        |
| 4   | PV2 DC-                        |
| 5   | Battery DC-                    |
| 6   | Battery DC+                    |
| 7   | Battery Communication: CAN bus |
| 8   | AC Extension Cable             |

### 3.4. Installation

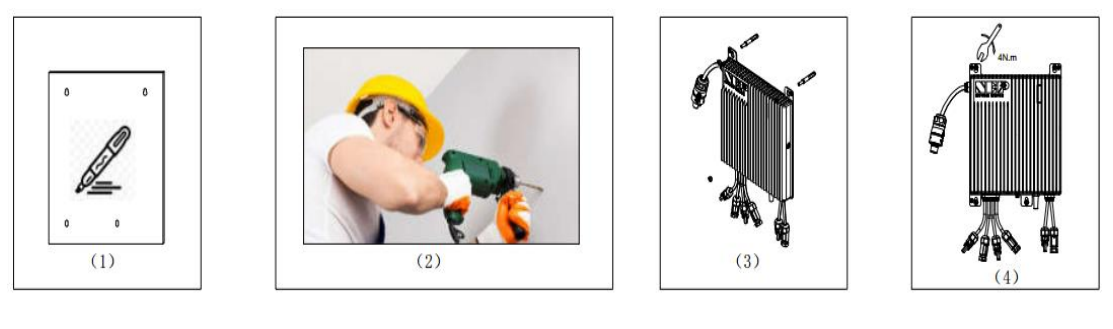

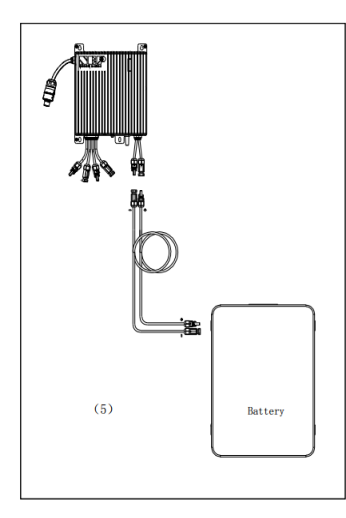

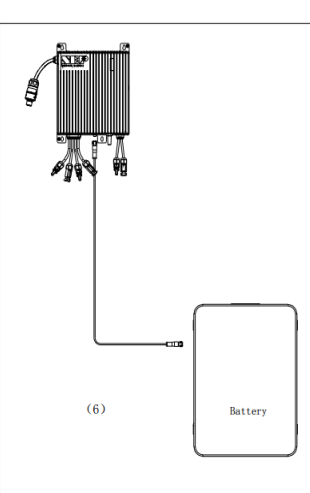

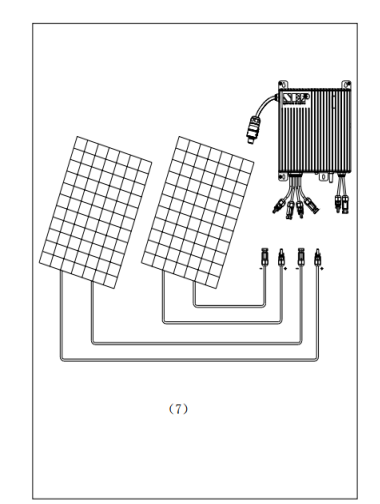

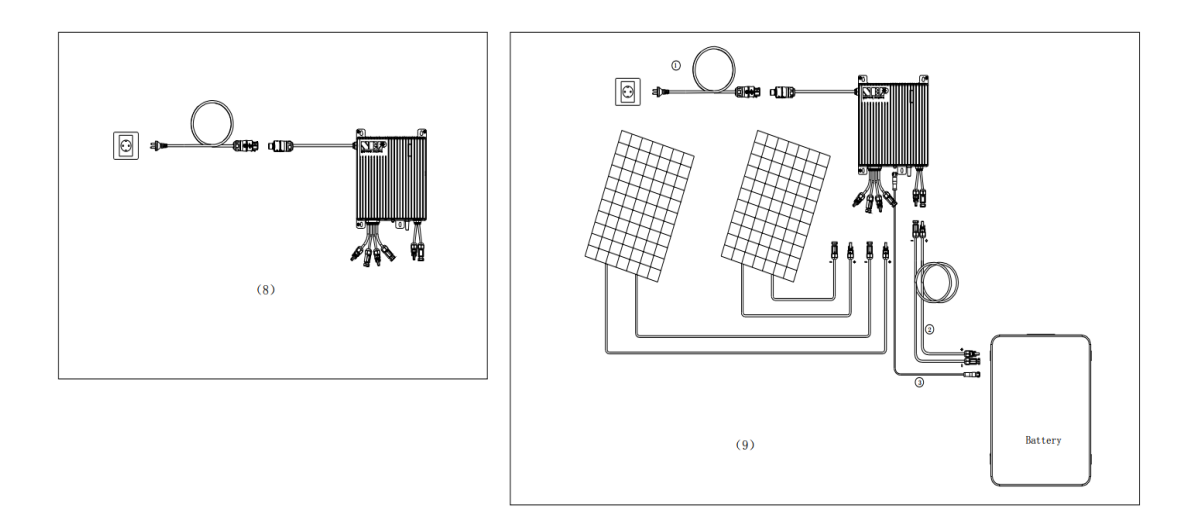

## 4. Running status

The Hybrid micro inverter is powered on when sufficient DC voltage from the module is applied. The status LED will start flashing after sufficient DC power is applied as an indication that the micro inverter is live.

| LED                                            | Status    | Meaning          |
|------------------------------------------------|-----------|------------------|
| Green Light Flashing every <b>two</b> seconds  | Standby   | ОК               |
| Red Light Flashing every <b>two</b> seconds    | Standby   | Error            |
| Orange Light Flashing every two seconds        | Standby   | no communication |
|                                                |           |                  |
| Green Light Flashing every <b>one</b> seconds  | Producing | Standby          |
| Red Light Solid                                | Producing | Grounding Fault  |
| Orange Light Flashing every <b>one</b> seconds | Producing | no communication |

## 5. Specification

| PV Input   PV                       |          |                      |  |
|-------------------------------------|----------|----------------------|--|
| Recommended. PV Module              | W        | 600 * 2              |  |
| MPPT Voltage Range                  | V        | 22-55                |  |
| Startup Voltage                     | V        | 24                   |  |
| Max. Input Voltage                  | V        | 60                   |  |
| Max. DC Short Circuit Current       | А        | 20 * 2               |  |
| PV Overvoltage Protection Category  |          | 11                   |  |
| AC Output (On grid)                 |          |                      |  |
| Max. Continuous AC Output Power     | VA       | 800                  |  |
| Rated AC Output Voltage             | V        | 230                  |  |
| Max. Continuous Output Current      | А        | 3.48                 |  |
| Nominal Frequency                   | Hz       | 50 / 60              |  |
| Power Factor @ full load            |          | >0.99 (at full load) |  |
| THD @ rated power                   |          | <3%(at rated power)  |  |
| AC Overvoltage Protection Category  |          | III                  |  |
| Max. efficiency                     | %        | 97.30%               |  |
| DC Output (Battery)                 |          |                      |  |
| Battery Type                        |          | LFP                  |  |
| Battery Voltage                     | Vdc      | 40 ~ 60              |  |
| Max Charge / Discharge current      | А        | 30 / 20              |  |
| Max Charge / Discharge power        | W        | 1000 / 1000          |  |
| Others                              |          |                      |  |
| Operating Ambient Temperature Range | °C       | -40 ~+65             |  |
| Relative Humidity Range             |          | 0-100%               |  |
| Communications                      |          | WIFI                 |  |
| Protection Class                    |          | IP65                 |  |
| Cooling                             |          | Natural convection   |  |
| Dimension                           | D-W-H mm | 315*244*39           |  |

## 6.NEPViewer app

How to check the working status of BDH-800 and how to set its parameters? The NEPViewer app will help you.

## 6.1WiFi configuration

#### 

### 1.DO NOT CONNECT AC

In the state of DC connected, AC disconnected, AP mode of the microinverter will be activated. If AC connected by accident, please unplug AC, DC to wait for memory clearance of the microinverter.

### 2.Find the AP Number

|  | ××××× |  |
|--|-------|--|
|  |       |  |

An eight-digit string can be found under the barcode on the sticker.

This is the Gateway S/N

#### Step 1 Get and Open NEPViewer

1.Obtain NEPViewer App

Search for NEPViewer in App Store or Google Play

\*Android users can visit user.nepviewer.com for latest version APK file

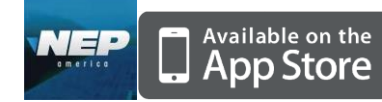

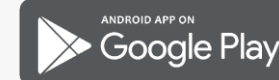

### 2.Open NEPViewer

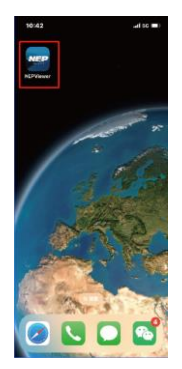

**Step 2 Enter NEPViewer WiFI Configuration** Select the distribution network entrance

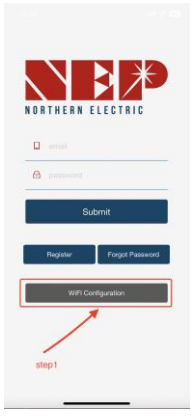

**Step 3 NEPViewer WiFI Configuration** 1.Click to enter the distribution network

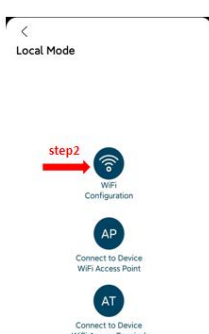

2.Click Allow to obtain geographic location permission (only pops up when installing the app for the first time)

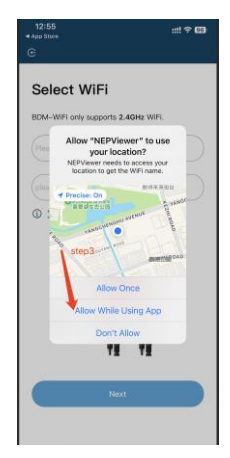

3.Please enter the home WiFi name (the current connected WiFi will be obtained by default) 4.Please enter the password of your home wifi (manual input is required)

| 12:55 <b>√</b><br>< App Store<br>←                                                                                                    | ::!! 주 96                       |
|----------------------------------------------------------------------------------------------------|---------------------------------|
| Select WiFi                                                                                                    | step3.1                         |
| BDM-WiFI only supports 2.4GHz                                                                                                    | VIFI.                           |
|                                                                                                    |                                 |
| AEPVewer and obtain your WPF passed a con-<br>regulation. Reservice to the passed of the passed of | ding to IOS safety<br>nanually. |
| step3.2                                                                                                    | ~                               |
|                                                                                                    |                                 |
| Next                                                                                                    |                                 |
|                                                                                                    |                                 |

5.Read the corresponding steps carefully within 90 seconds of the countdown and check that only DC is plugged in

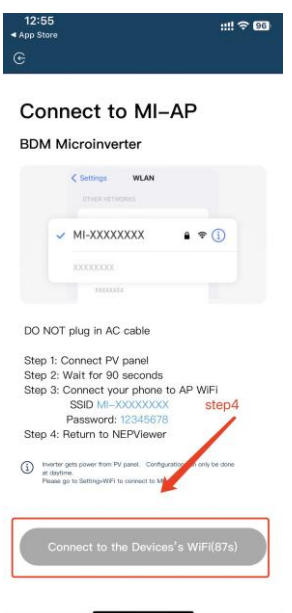

6.After the countdown ends (the button turns blue), you can jump to the WLAN setting page to connect to the hotspot SSID: MI-XXXXXXXPassword: 123456787.Return to NEPViewer app

| 13:00 🖪               | ::!! 🗢 🚥 |
|-----------------------|----------|
| Settings WLAN         | Edit     |
| WLAN                  |          |
| ✓ MI-32C12345         | 1 * ? 1  |
| MY NETWORKS           | step4.1  |
| NEP                   | ê ≈ (j)  |
| NEP-5G                | € 🗢 🛈    |
| OTHER NETWORKS        |          |
| 1505                  | ê ₹ (j)  |
| 1505_Guest            | ۵ 🗢 🚺    |
| SZJG                  | ₽ ≈ ()   |
| Other                 |          |
| Apps Using WLAN & Cel | lular >  |
| Enable WAPI           |          |
|                       |          |

8.Allow connection to local network(It will pop up only when the app is installed for the first time,)

| BDN | 1 Microinverter                                                                                    |
|-----|----------------------------------------------------------------------------------------------------|
|     | NEPViewer needs to access your local<br>tetwork permission to find hardware<br>devices in the LAN. |
|     |                                                                                                    |

9.check this permission you can go to phone settings - NEPViewer - open local network

10.Wait for 50s for the device to complete configuration and restart

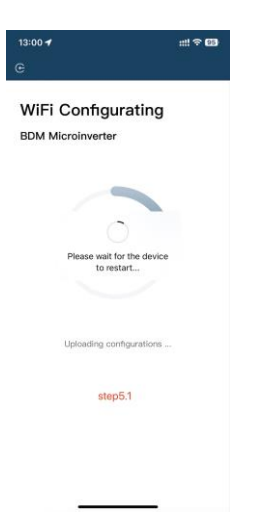

11Click the button to check the connectivity (provided that the current WiFi is connected to the home WiFi

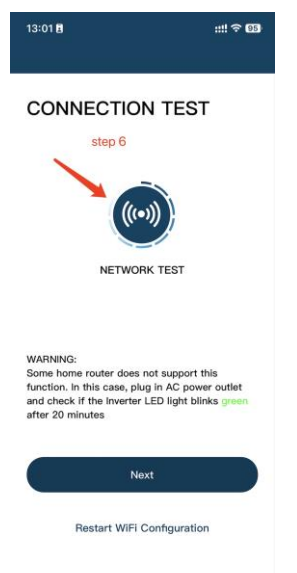

12. Check that the current WiFi is connected to the home WiFi (this step may not appear)

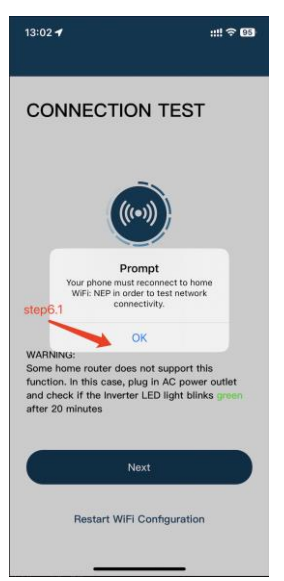

13.Click Sure, click Next, the WiFi configuration has been completed at this time.

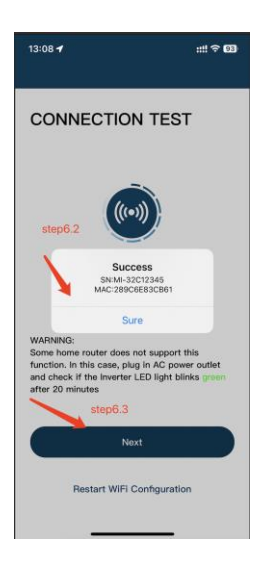

## 6.2Add inverter to NEPViewer

1.Login or Register

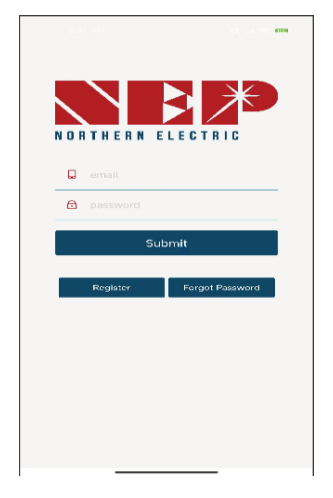

2.Click here to create a new site

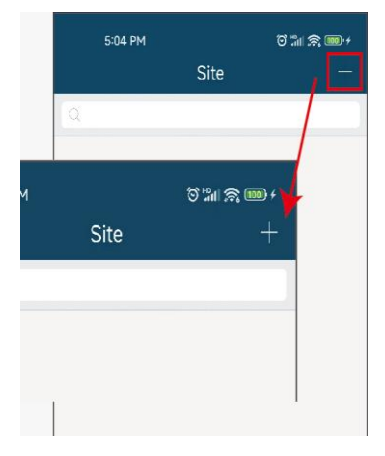

### 3.Login WiFi, can be added in the form of GATEWAY CODE.

On label of the inverter, a serial number can be found under the bar code, in form of:

XXXXX-XXXXXXXX-X

### This EIGHT-digit-code is the GATEWAY CODE

\*(Only lowercase letters are supported)

Fill in other detail info about your site and click on Next

| 5:04 PM              | õ ::II 🕱 🎟 + |
|----------------------|--------------|
| < Add                |              |
| •User Email          |              |
| admin11@qq.com       |              |
| •Installer           |              |
| Admin11@qq.com       |              |
| •Country             |              |
| Argentina            |              |
| •State / Province    |              |
| Buenos Aires         |              |
| •City                |              |
| suzhou               |              |
| •Street              |              |
| Xhj                  |              |
| •SN/Address          |              |
| 🔵 Gateway 🍼 BDM-WiFi |              |
| •Gateway S/N         | Add Remove   |
| 999999ac             |              |
|                      |              |
| Nex                  | t            |
|                      |              |

Give a name to your site, and fill in GeoLocation click on Next

| 5:05 P      | M               | 0 11 A 📾 f   |
|-------------|-----------------|--------------|
| <           | Add             |              |
| •           | •               |              |
| 1/3         | 2/3             | 3/3          |
| •Name of Yo | ur Plant        |              |
| Site1       |                 |              |
| Get G       | PS coordinates  | and timezone |
| Latitude    |                 |              |
| S           | 0               |              |
| Longitude   |                 |              |
| w           | 0               |              |
| Timezone    |                 |              |
| (GMT-11:00  | Pacific, Midway |              |
|             |                 |              |
| Prev        | vious           | Next         |
| -           |                 |              |
|             |                 |              |
|             |                 |              |
|             |                 |              |
|             |                 |              |
|             |                 |              |
|             |                 |              |

Fill in preferences

| 5:05 PM                        | ଟି :ଲା ବି 🎟 + |
|--------------------------------|---------------|
| 1/3 2/3                        | 3/3           |
| Temperature Unit<br>Fahrenheit |               |
| Power of Plant (kW)            |               |
| Currency Unit                  | /1 kWh        |
| Module Manufacture & Type      |               |
| Location                       |               |
| Other Viewer                   |               |
| Previous                       | Submit        |

Site added when this dialog shown

| 5:05 PM                        | <del>،</del> الله الماني الماني الماني الماني الماني الماني الماني الماني الماني الماني الماني الماني الماني الماني الم |
|--------------------------------|----------------------------------------------------------------------------------------------------|
|                                |                                                                                                    |
| 1/3 2                          | /3 3/3                                                                                                    |
| Temperature Unit<br>Fahrenheit |                                                                                                    |
| Power of Plant (kW)            |                                                                                                    |
| Currency Unit Alert Saved!     |                                                                                                    |
| -                              | Ok                                                                                                    |
|                                |                                                                                                    |
|                                |                                                                                                    |
|                                |                                                                                                    |
| Previous                       | Submit                                                                                                    |
|                                |                                                                                                    |

It's all set! Enjoy your PV freedom!

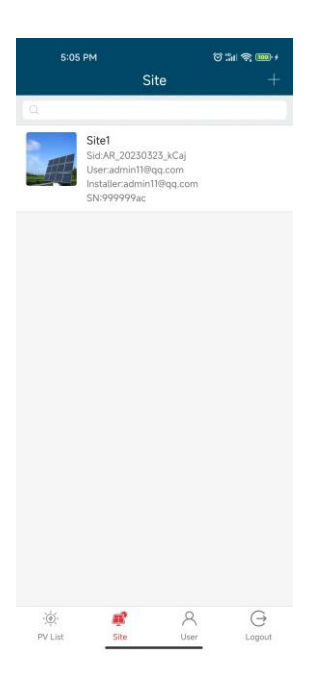

## 6.3BDH-800 configuration

Local Mode

1.click on the icon AT you will enter the inverter configuration

\*(AT intended for inverter configuration in storage system now, such as BDH-800, BDS-1000)

2.Click on the invert model 'BDH-800' and you'll see it in detail

| <                             |                             |   | 1 | <                   |
|-------------------------------|-----------------------------|---|---|---------------------|
| Select NEP De                 | evice                       |   |   | SN: 3BCFFFFA        |
| Make sure your NEP            | device is connected to WiFi |   |   | Local Functions     |
| Available devices<br>32DFFFFA | list<br>BDM-600             |   |   | Adjust BTC time     |
| Serial Number<br>33DFFFFA     | BDM-800                     |   |   |                     |
| Serial Number<br>A0CFFFFA     | BDS-1000                    | » |   | Inverter Scheduling |
| Serial Number<br>86CFFFFA     | BDM-2000                    |   |   |                     |
| Serial Number<br>A0CFAFFA     | BDS-1000                    | » |   |                     |
| Serial Number<br>86CFAAFA     | BDM-2000                    |   |   |                     |
| 37C3FFFA                      | BDM-1000                    |   |   |                     |
| Serial Number<br>3BCFFFFA     | BDH-800                     | » |   |                     |
| Serial Number<br>37C3DFFA     | BDM-1000                    |   |   |                     |
| Serial Number<br>3BCEFFFA     | BDH-800                     | » |   |                     |
| A0CFEFFA                      | BDS-1000                    | » |   |                     |
| Serial Number<br>31CFFFFA     | BDM-600                     |   |   |                     |
| Serial Number<br>37CFFFFA     | BDM-1000                    |   |   |                     |
|                               |                             |   |   |                     |

3.In detail, click on text Adjust RTC time you will enter the inverter time sync configuration Click Check ,you can check if inverter has the same time as cell phone.

| <                   | <                    | 1 |
|---------------------|----------------------|---|
| SN: 3BCFFFFA        | SN: 3BCFFFFA         |   |
| Local Functions     | Adjust RTC time      |   |
| Adjust RTC time     | <b>□</b> → ©<br>Sync |   |
| Inverter Scheduling | by Cell Phone        |   |
|                     |                      |   |
|                     | <br>Manual Set       |   |
|                     | 4 30 AM              |   |
|                     | 5 : 31 PM            |   |
|                     | 6 32                 |   |
|                     | Check Set            |   |
|                     |                      |   |

4.If not, in manual set to fill in the phone time and click Set .

5.If pop up success, inverter has the same time as cell phone now.

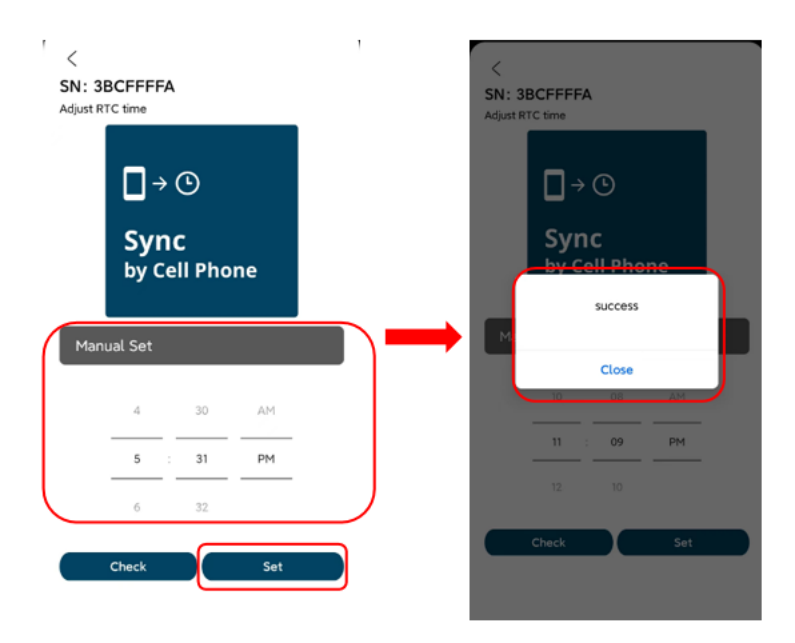

6.Click on text Inverter Scheduling you will enter the inverter output power configuration.7.Click Check ,you can check inverter output power per hour.

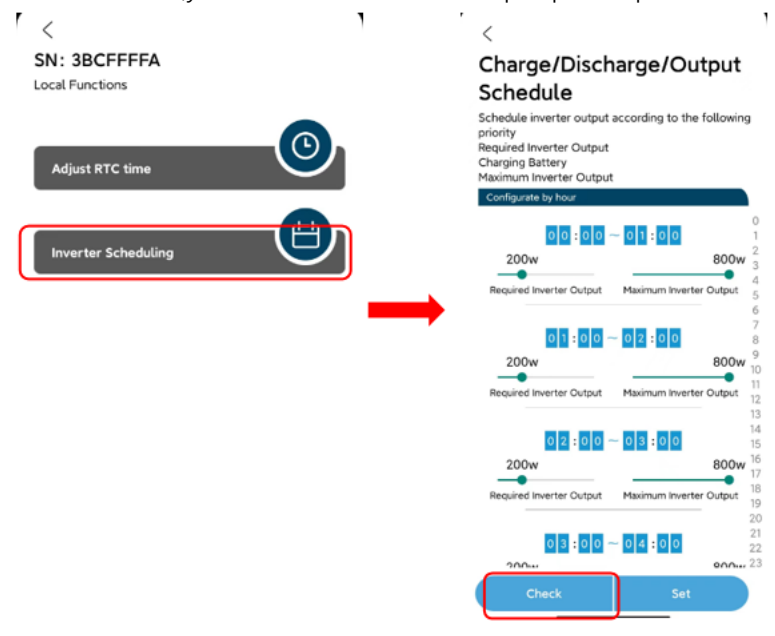

8.In Configurate by hour, you can change inverter output power and maximum by hour by swiping left and right .The time range from 0 o'clock to 23 o'clock.

\*(The maximum power should be greater than the requested output power, and the power adjustment can only be adjusted in base 100)

| ſ | <                   |   | <                                                                                                    | ,                                                                     |
|---|---------------------|---|----------------------------------------------------------------------------------------------------|-----------------------------------------------------------------------|
|   | SN: 3BCFFFFA        |   | Charge/Disch                                                                                                    | narge/Output                                                          |
|   | Local Functions     |   | Schedule                                                                                                    | Jer e e que                                                           |
|   | Adjust RTC time     |   | Schedule inverter output<br>priority<br>Required Inverter Output<br>Charging Battery<br>Maximum Inverter Output | according to the following                                            |
| ( | Inverter Scheduling |   | 200w<br>Hequired inverter Cutput                                                                                | - 01:00<br>800W<br>Maxmum inverter Output<br>6                        |
|   |                     | _ | 0 1 : 0 0 -<br>200w<br>Required Inverter Cutput                                                                 | ~ 02:0<br>800w 9<br>10<br>Maximum Inverter Output<br>12<br>13         |
|   |                     |   | 200w<br>Required Inverter Output                                                                                | - 03:00 14<br>15<br>800w 16<br>17<br>Maximum Inverter Output 18<br>19 |
|   |                     |   | 0 3 : 0 0 -                                                                                                    | ~ 04:00 21<br>on 23<br>Set                                            |
|   |                     |   |                                                                                                    |                                                                       |

9.Click Set, if pop up success, your set is ok.

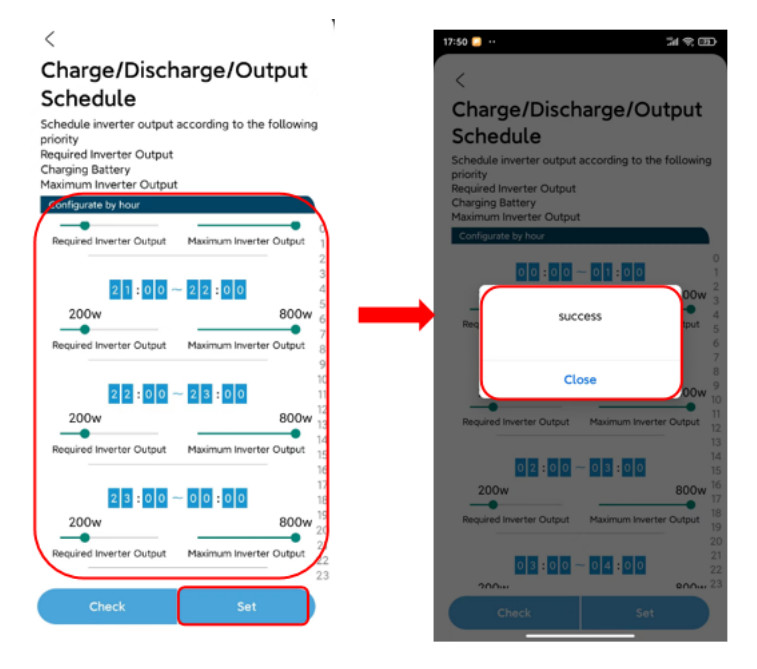

Now you can control your device remotely using the NEPViewer app !